# Deployment process for Barracuda NG Firewalls

This document details the steps required to flash a Barracuda FW

# Prep

- 1. Download required files
  - a. The Barracuda ISO: <u>https://www.jolera.com/files/GWAY-7.1.1-056.iso</u>
  - b. USB creation tool: <u>https://www.jolera.com/files/NGInstall\_7.1.1-6.exe</u>
  - c. The PAR file: (Sent from Jolera via email)
- 2. Locate the blue USB stick included with the Barracuda firewall
- 3. Ensure you have the power cable for the firewall ready
- 4. (Optional) Ensure you have a serial cable and a terminal only needed if you want to monitor the flashing process

# Create the USB key

1. Insert the blue USB stick in to the computer

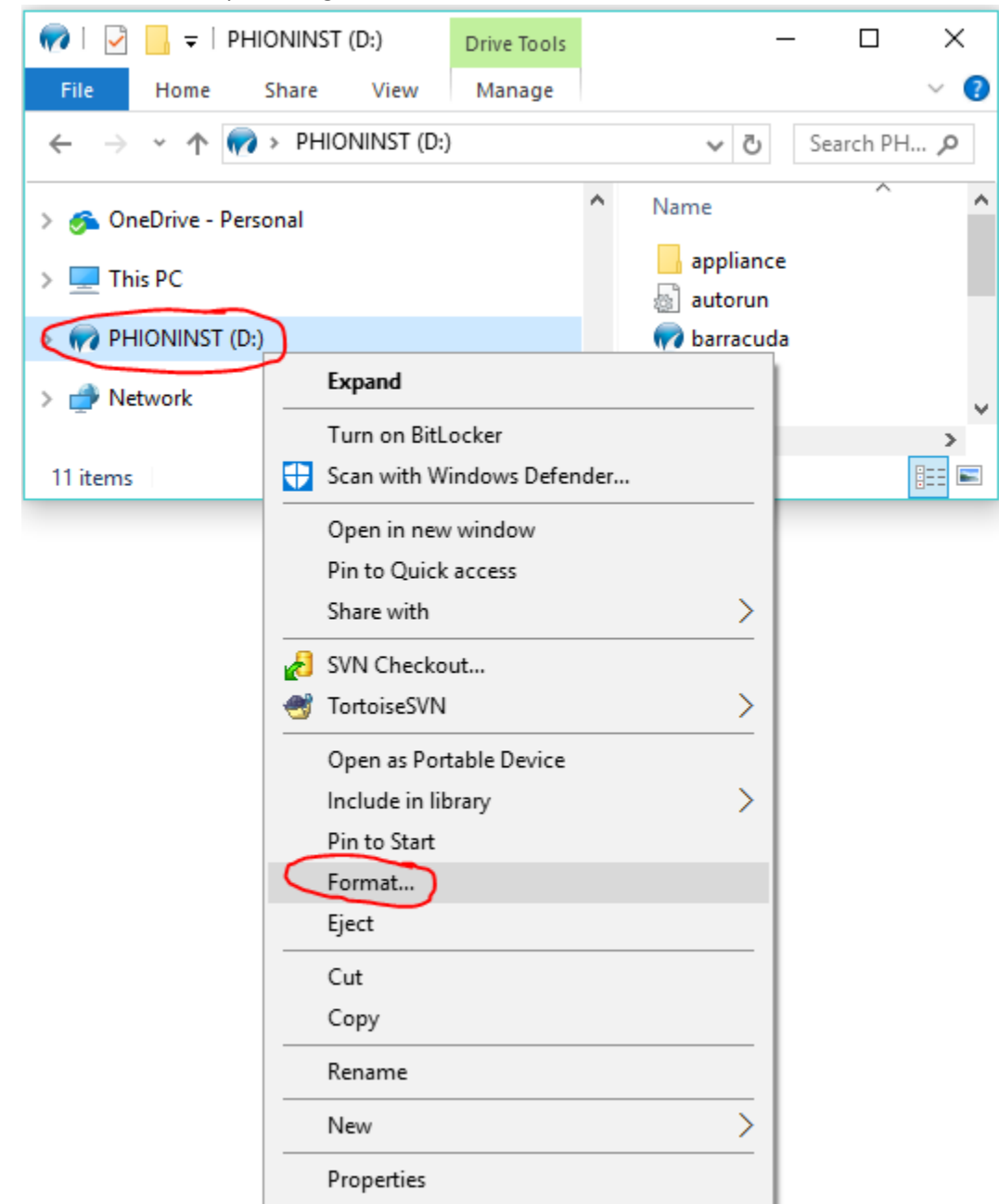

2. Find the stick in Explorer, right click on it, and select Format

# 3. Click Start

| Format PHIONINST (D:) X                            |
|----------------------------------------------------|
| Capacity:                                          |
| 3.75 GB 🗸                                          |
| File system                                        |
| FAT32 (Default) $\checkmark$                       |
| Allocation unit size                               |
| 4096 bytes $\checkmark$                            |
| Restore device defaults                            |
| Volume label                                       |
| Volume label PHIONINST                             |
| Volume label PHIONINST Format options              |
| Volume label PHIONINST Format options Quick Format |
| Volume label PHIONINST Format options Quick Format |
| Volume label PHIONINST Format options Quick Format |

- 4. Click "Close" to close the format window
- 5. Run the NGInstall Executable

6. Select "Auto Install" and hit Next

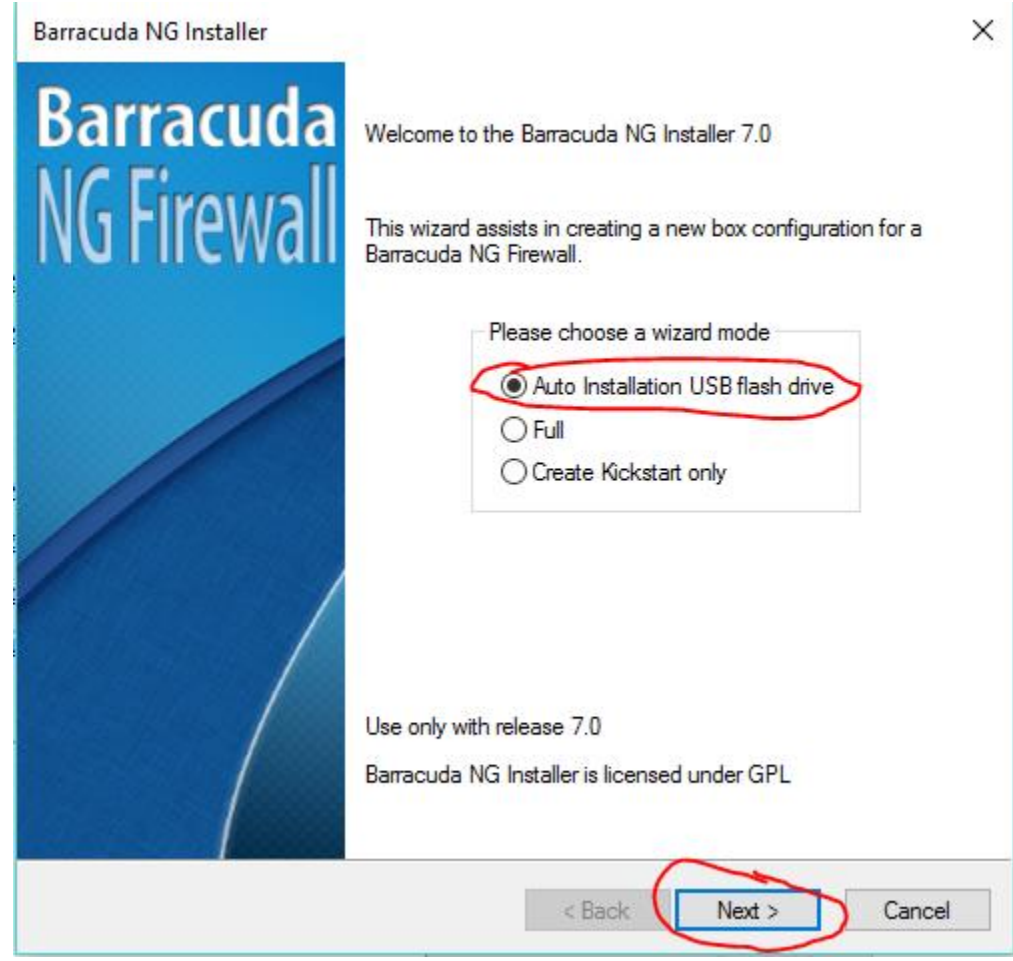

| olumes<br>Disk Type | SCSI/SA | TA/SAS 🗸    | Fixed Disk Car | pacity     | GB | Suggest                   |
|---------------------|---------|-------------|----------------|------------|----|---------------------------|
| blart Type          | 0001/0A | 11/ 3/13    | Usable disk    | space      | ab | ouggost                   |
| Partition           |         | Size (MB)   | Disk           | FS-Type    |    | Grow                      |
|                     |         |             |                |            |    |                           |
|                     |         |             |                |            |    |                           |
|                     |         |             |                |            |    |                           |
|                     | 0       | Dial        |                |            |    |                           |
| Size                | 0       | Disk change | v al           | Filesystem |    | ✓ gro                     |
| Size                | 0 *     | Disk change | → all          | Filesystem |    | <ul> <li>✓ gro</li> </ul> |
| Size                | 0       | Disk Change | e all          | Filesystem |    | ∨ gro                     |

7.

8. Select the USB drive, and hit next

| Barracuda NG Installer    |        |        |        | ×      |
|---------------------------|--------|--------|--------|--------|
| Script Settings           |        |        |        |        |
| Installation scripts      |        |        |        |        |
| Preinstallscript          | Modify |        |        |        |
| Postinstallscript         | Modify |        |        |        |
| Installation-script files |        |        |        |        |
| Write USB flash drive     | Yes    |        | $\sim$ |        |
| Save to                   | D:\    |        | V Refr | esh    |
|                           |        |        |        |        |
| Box public key            |        |        |        |        |
| Save to Disk              |        |        |        |        |
| Enter in Registry         |        |        |        |        |
|                           |        |        |        |        |
|                           |        |        |        |        |
|                           |        | < Back | Next > | Cancel |

9. Click the "Import" button next to "Image" and then click "Copy ISO Image"

| Barracuda NG Installer                                                                    | ×                                                                     |
|-------------------------------------------------------------------------------------------|-----------------------------------------------------------------------|
| USB Flash Drive Settings                                                                  |                                                                       |
| Installation Mode Settings                                                                |                                                                       |
| Unattended Installation Yes                                                               |                                                                       |
| Enable serial console                                                                     |                                                                       |
| Format USB flash drive                                                                    |                                                                       |
| Software and Configuration<br>Image<br>PAR Files<br>Patches<br>Copy ISO image<br>K Next > | Cancel                                                                |
| Open                                                                                      | ×                                                                     |
| ← → ~ ↑ 🕹 > This PC > Downloads 🗸 🖸                                                       | Search Downloads                                                      |
| Organize 🔻 New folder                                                                     | i≡ ▼ III <b>?</b>                                                     |
|                                                                                           | Date<br>10/19/2016 1:27 PM<br>10/24/2016 2:53 PM<br>1/27/2017 4:42 PM |
| GWAY-7.0.1-090                                                                            |                                                                       |
| ► Pictures 🖈                                                                              | )                                                                     |
| File name: GWAY-7.0.1-090                                                                 | ISO images (*.iso) ~                                                  |

>

11. Click the Modify Button next to "PAR Files"

Barracuda NG Installer

-

| USB Flash Drive Settings                                                                                     |                      |
|----------------------------------------------------------------------------------------------------|----------------------|
| Installation Mode Settings<br>Unattended Installation Yes<br>Enable serial console<br>Format USB flash drive | ~                    |
| Software and Configuration<br>Image<br>PAR Files<br>Patches<br>Modify                                        |                      |
|                                                                                                    | < Back Next > Cancel |

 $\times$ 

#### 12. Click the "Import" button

| USB Flas  | h Drive Settings                                      |        |
|-----------|-------------------------------------------------------|--------|
| Installat | Configuration Archive Files X                         |        |
| Unatt     | PAR Files which will be copied on the USB flash drive |        |
| Enabl     | Delete                                                |        |
| Forma     | Import                                                |        |
| Softwar   |                                                       |        |
| lmage     |                                                       |        |
| PAR       |                                                       |        |
| Patch     |                                                       |        |
|           | Close                                                 |        |
| L         |                                                       |        |
|           |                                                       |        |
|           | C Back Next >                                         | Cancel |

13. Local the PAR file and hit Open

#### $\times$ Open > This PC > Downloads Search Downloads √ Q ተ Organize 🔻 New folder **H** 2 Date Name 📌 Quick access nvidialnspector 10/19/2016 1:27 PM 🔜 Desktop \* Rain-Demo2 10/24/2016 2:53 PM 🖶 Downloads \* CMC\_M1000e\_5.21\_A00 1/27/2017 4:42 PM 🔮 Documents 🖈 box.par 12/7/2016 12:17 AM Pictures \* archive.par 12/7/2016 12:18 AM 🔥 460 Richmon 🖈 ¥ ۲ > All configuration archive files (\* $\sim$ File name: box.par $\sim$ Open Cancel

14. Confirm that the PAR is now listed, and hit close

|       | Configuration Archive Files    | ····, ····         | ×                |        |
|-------|--------------------------------|--------------------|------------------|--------|
|       | PAR Files which will be copied | on the USB flash d | lrive            |        |
|       | box.par                        |                    | Delete<br>Import |        |
| 15. ( | Click Next                     |                    | Close            |        |
|       | Barracuda NG Installer         |                    |                  | ×      |
|       | USB Flash Drive Setting        | js                 |                  |        |
|       | Installation Mode Settings     |                    |                  |        |
|       | Unattended Installation        | Yes                | $\sim$           |        |
|       | Enable serial console          |                    |                  |        |
|       | Format USB flash drive         |                    |                  |        |
|       | Software and Configuration     | 1                  |                  |        |
|       | Image                          | Import             |                  |        |
|       | PAR Files                      | Modify             |                  |        |
|       | Patches                        | Modify             |                  |        |
|       |                                |                    |                  |        |
|       |                                |                    | < Back Next >    | Cancel |

### 16. Click Finish

| Barracuda NG Installer                                                                                                    | ×      |
|----------------------------------------------------------------------------------------------------|--------|
| Finished<br>The wizard now has enough information to create the kickstart file.<br>Click Back to make any changes before continuing. |        |
| Installation Mode:<br>Automatic Installation USB flash drive<br>Save to:                                                             | ^      |
| Format USB flash drive:<br>no                                                                                                    |        |
| <                                                                                                    | >      |
|                                                                                                    |        |
| < Back Finish                                                                                                    | Cancel |

17. Wait for the process to complete

| Please wait           | ×      |
|-----------------------|--------|
|                       |        |
|                       |        |
| Time remaining: 01:45 | Cancel |

## 18. Click OK to complete

Barracuda NG Installer

#### Finished

The wizard now has enough information to create the kickstart file. Click Back to make any changes before continuing.

| Installation Mode:<br>Automa<br>Save to:<br>D:\ | tic Installation USB flash drive         |            | ^      |
|-------------------------------------------------|------------------------------------------|------------|--------|
| Format USB flash<br>no                          | NGInstall_7.0.1-1                        | ×          |        |
|                                                 | Configuration files written successfully | <i>ı</i> . |        |
| -                                               | ОК                                       |            | ~      |
|                                                 |                                          |            |        |
|                                                 |                                          |            |        |
|                                                 | < Back Fi                                | nish       | Cancel |

×

# 19. If you wish, you can confirm the USB stick was created successfully

| 1 | Name           | Date modified      | Туре              | Size       |  |
|---|----------------|--------------------|-------------------|------------|--|
|   | appliance      | 3/28/2017 4:47 PM  | File folder       |            |  |
|   | 🔊 autorun      | 3/28/2017 4:47 PM  | Setup Information | 1 KB       |  |
| l | 💎 barracuda    | 3/28/2017 4:47 PM  | lcon              | 95 KB      |  |
|   | 🖂 boot         | 3/28/2017 4:47 PM  | Outlook Item      | 1 KB       |  |
|   | 📄 box.par      | 12/7/2016 12:17 AM | PAR File          | 439 KB     |  |
|   | GWAY-7.0.1-090 | 2/6/2017 3:23 PM   | Disc Image File   | 974,794 KB |  |
|   | initrd         | 3/28/2017 4:47 PM  | Disc Image File   | 17,915 KB  |  |
|   | 🗋 syslinux.cfg | 3/28/2017 4:45 PM  | CFG File          | 1 KB       |  |
|   | 📄 vmlinuz      | 3/28/2017 4:47 PM  | File              | 3,448 KB   |  |

20. Eject the Stick

# Flashing the firmware + config on to the firewall

- 1. Plug the newly created USB stick in to a USB port on the back of the firewall
- If you wish, you can plug a serial terminal in to the console port on the firewall. (9600-8-n-1, usually, but some models are 19200.)
- 3. Plug the firewall power cable in, and hit the power button
- 4. Firewall will start up, and you should see the red activity light on the USB stick blinking
- 5. If you have a serial console plugged in you'll see progress indication
- 6. Wait for the firewall to complete the flashing process. It will chirp when it is finished, and show a completed message on the serial terminal. Should take ~10 minutes.
- 7. Wait 10 seconds
- 8. Unplug the power cable
- 9. Unplug the USB stick
- 10. The firewall is now ready for deployment

# Connect the Firewall

- 1. Unplug the cable from the Cisco's 0/0 port and plug it in to port4 on the Barracuda
- 2. Unplug the cable from the Cisco's 0/1 port and plug it in to port1 on the Barracuda
- 3. Plug in the power cable
- 4. Power up the Barracuda
- 5. Wait 5-10 mins and test connectivity